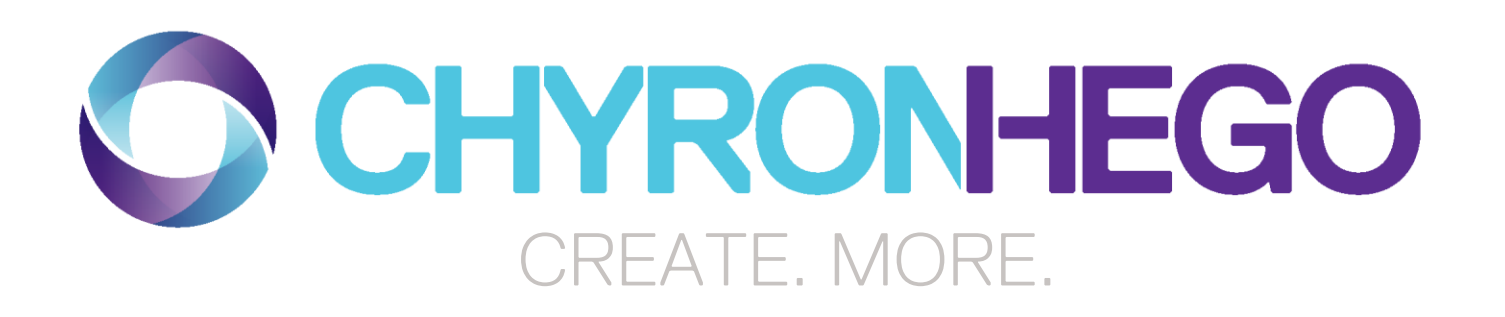

Dual Monitor Preview For Lyric 8.8 RU1 Mosaic Systems And Above

# **NVIDIA Graphics Card Outputs**

- THE NVIDIA GRAPHICS CARD PROVIDES ONE DVI OUTPUT AND 2 DISPLAY PORT OUTPUTS
- THE 2 DISPLAY PORTS CAN BE USED TO EXTEND LYRIC'S PREVIEW CANVAS TO 2 ADDITIONAL MONITORS.

The NVIDIA graphics card can output a duplicate of the Lyric Canvas to a second and or third monitor, in addition to the main GUI used by the Lyric operator. This extra Canvas is typically used for control room preview display. (Studio or Mobile Truck)

Setting up the Clone Canvas Window is accomplished by changing the graphics card settings and the preferences options within Lyric. Multiple monitor display configurations are available within the setup option of the NVIDIA K4000 card for Mosaic, as well as within the Mosaic XL, Mosaic XL2, Mosaic MX and the Mosaic HX graphics systems. On the main Lyric System Desktop, right click on the mouse and within the context window, select NVIDIA Control Panel.

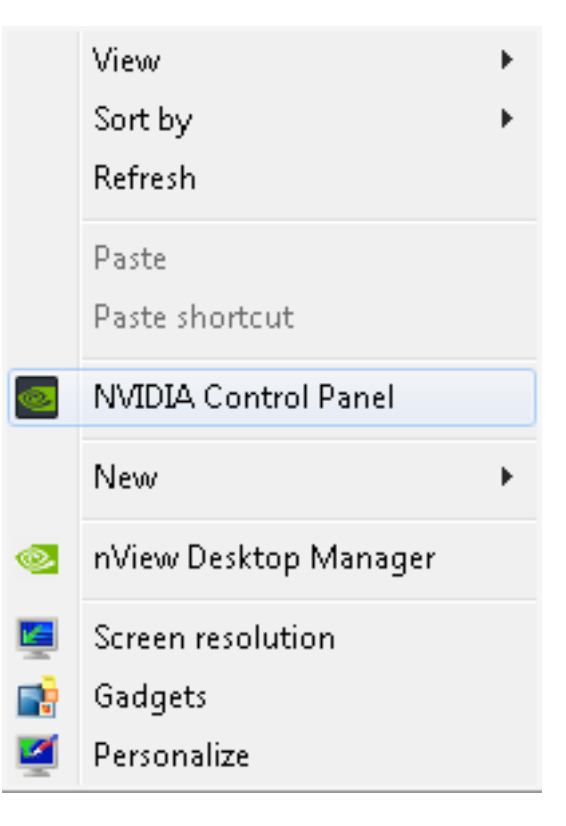

- 1. The control panel appears. This illustration shows the desired settings.
- Select Manage 3D Settings from
   Select a Task in the Upper Left.
- 3. Select **Global Settings** from the panel in the middle.
- Under Settings, locate the item
   Multi-display/mixed-GPU acceleration.
- When you click on this item, a dropdown appears at the right. Select Single display performance mode.
- 6. Click **Apply** and close the window.
- 7. Turn off the ChyronHego Graphics system.

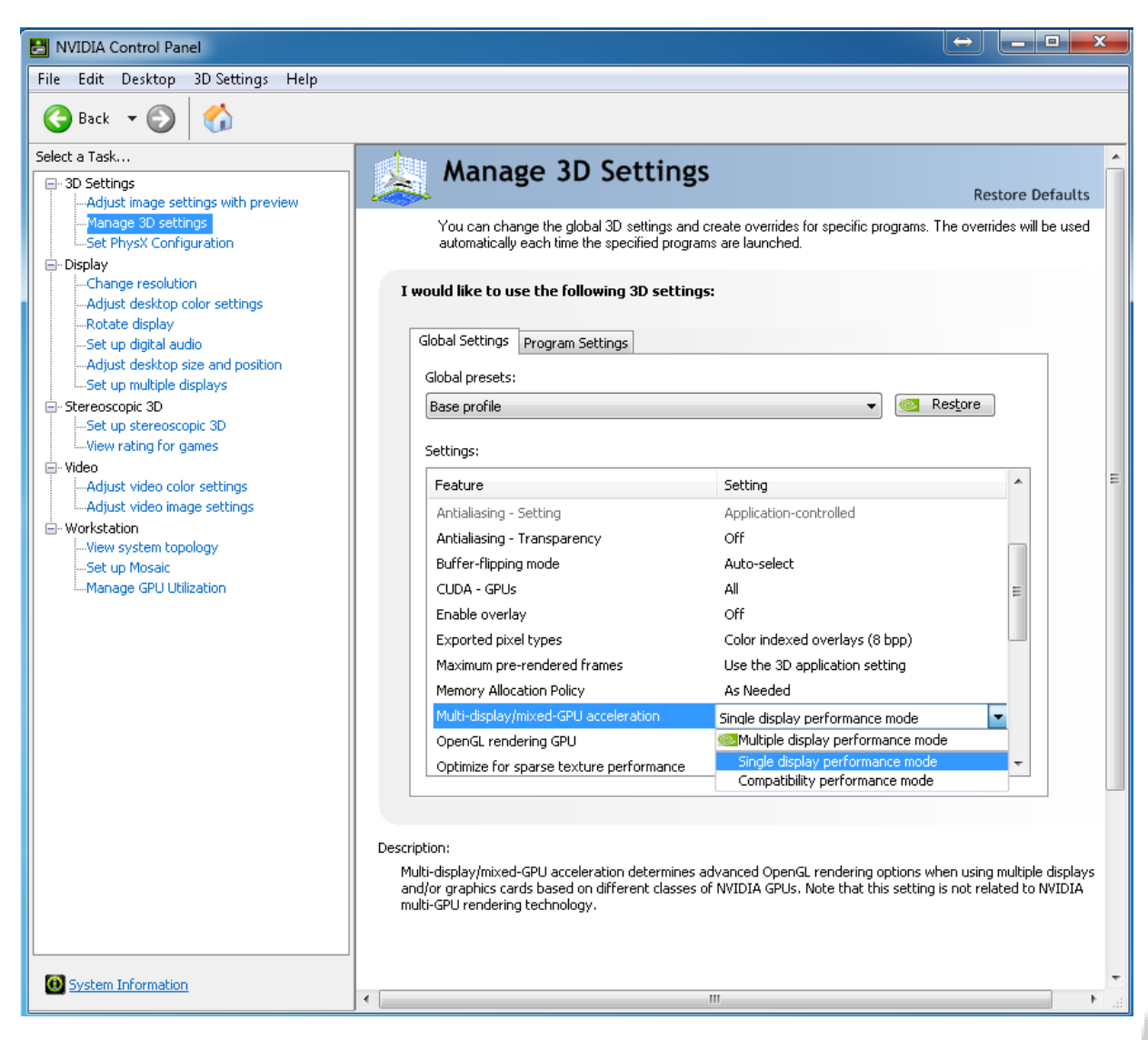

*Note:* Depending on the display device you intend to use for the Clone Canvas Window function, you will probably need the Display Port-to-DVI adapter that was shipped with your system. The adapter can be found in the graphics card's OEM box that was included with your purchase.

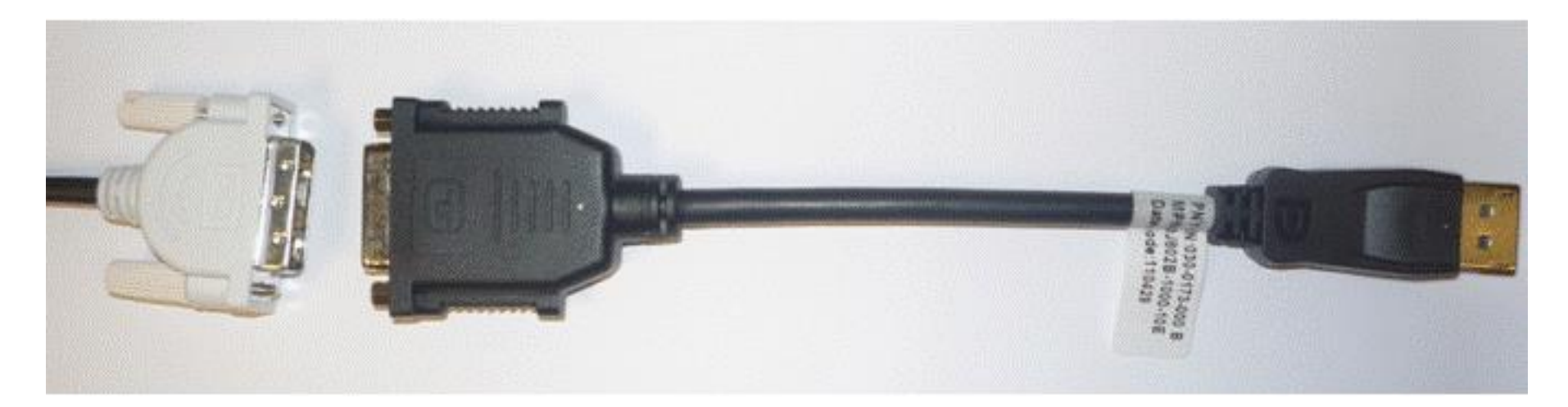

#### With the power still off:

Connect the digital monitors to both of the graphic s card's Display Ports. If you have a monitor with a Display Port connector, make the connection directly (but remember not to confuse Display Ports with HDMI ports common on many current displays).

If the monitor you choose to use for the Clone Canvas Window has only DVI inputs, use the Display Port-to-DVI adapter provided. The adapter is pictured on the previous page. Your graphics card's connectors should be similar to the ones pictured below.

If the monitor you choose only has SDI input, you will have to supply a Display Port to SDI adapter.

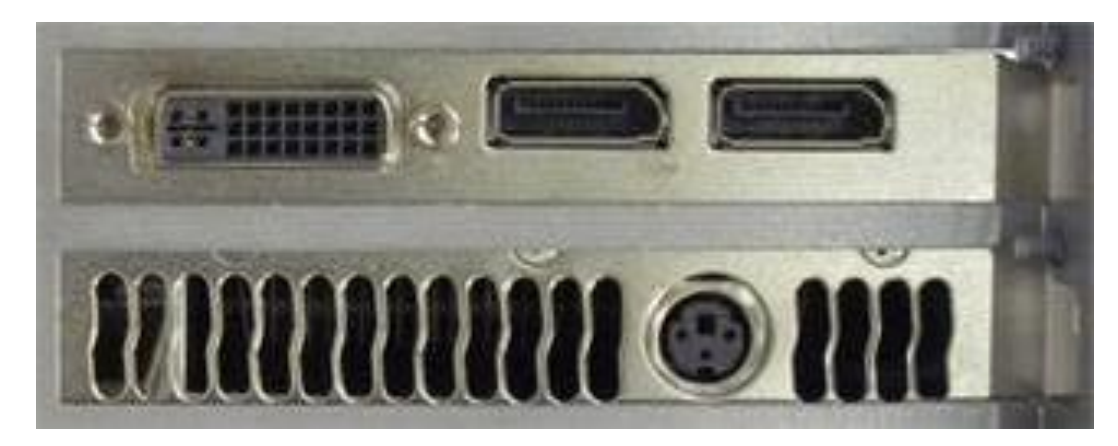

nVIDIA K4000 Graphics card

#### With the power still off:

Connect the DVI connector to your main Lyric Canvas monitor, used by the Lyric Operator.

Connect the 2 Display ports to your 2 additional monitors used for Lyric's canvas preview.

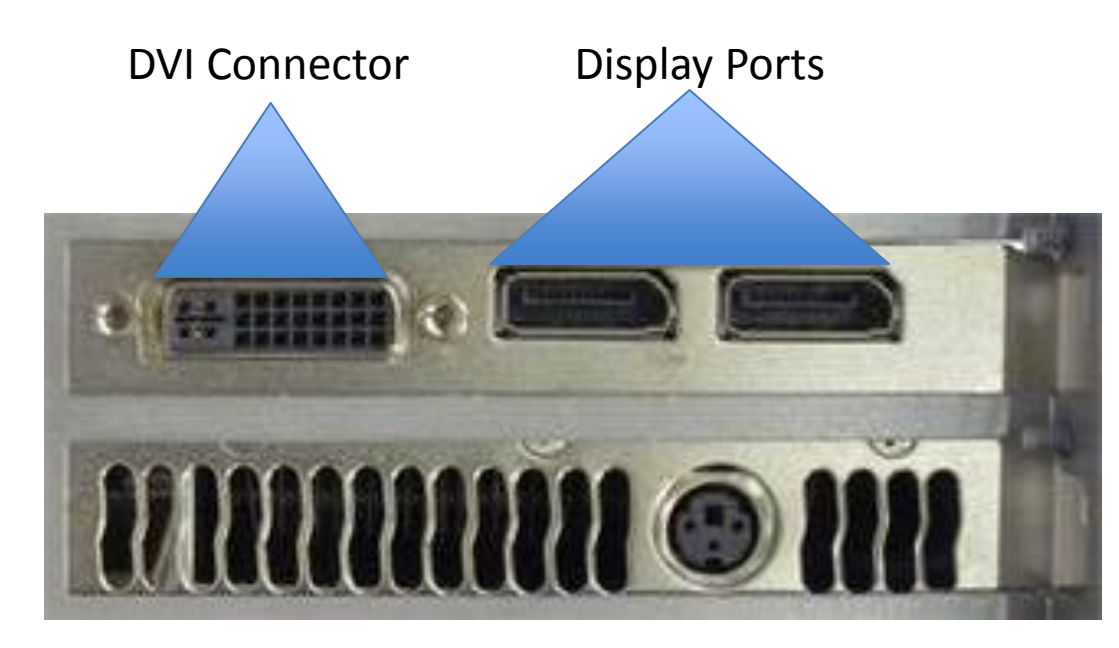

nVIDIA K4000 Graphics card

With the 3 monitors connected, restart your system.

Right click on your main desktop and in its context menu, select **NVIDIA Control Panel** again.

The graphics card and its software will probably identify your newly connected monitor or monitors soon after restart.

If your second and third display device is not detected, or is designated as unidentified or unknown, click **My display is not shown in the list...** This opens a dialog offering further options for detecting connected displays. If trouble detecting your second monitor persists, contact ChyronHego Customer Service at 631-845-2132.

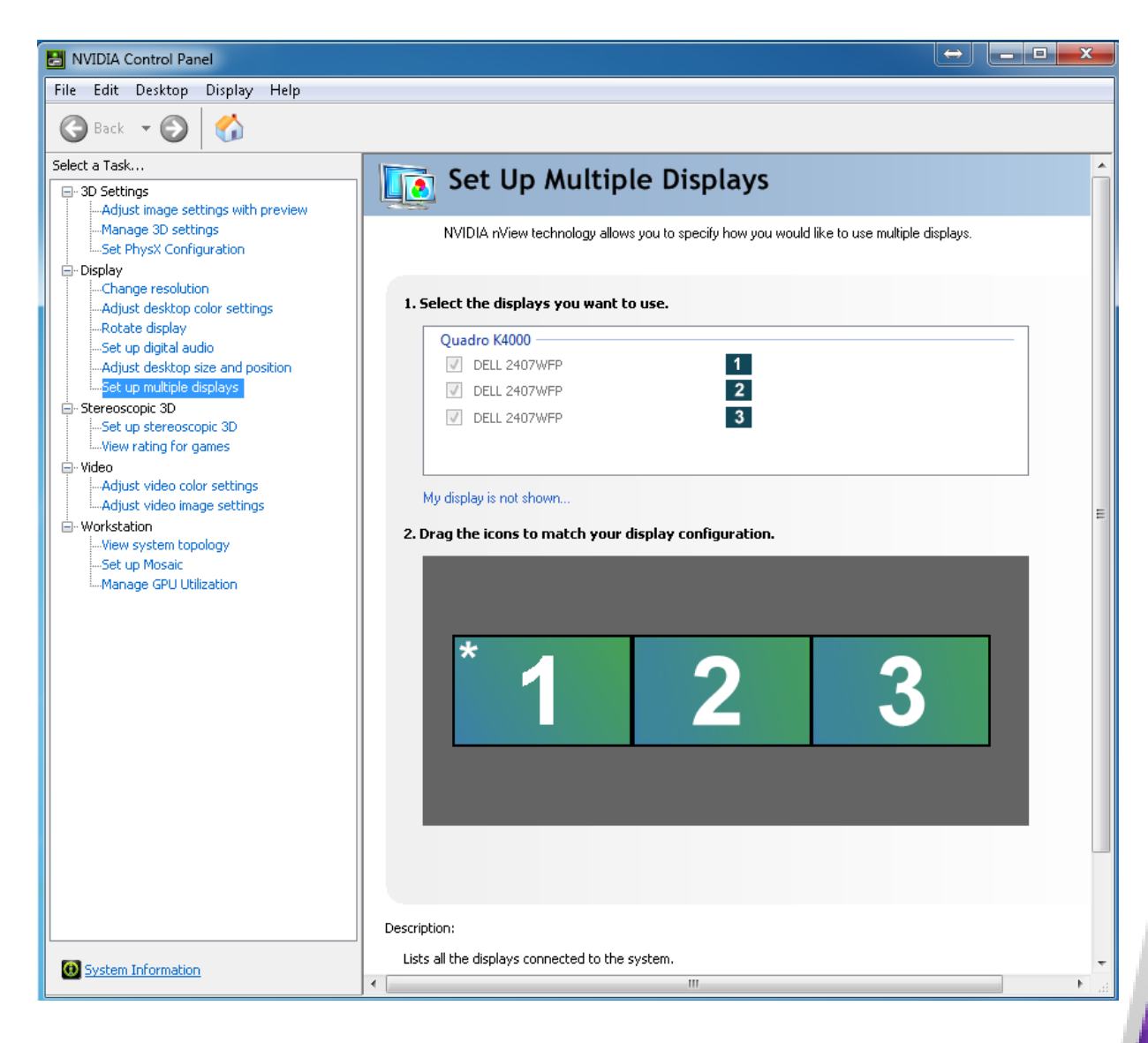

At the left, select **Set up multiple displays**. This is the desired setting as seen on the right.

Make sure your first monitor is set to Primary as seen with the asterisk in the upper left number 1 window. If it is not, right-click on that window and select Set to Primary.

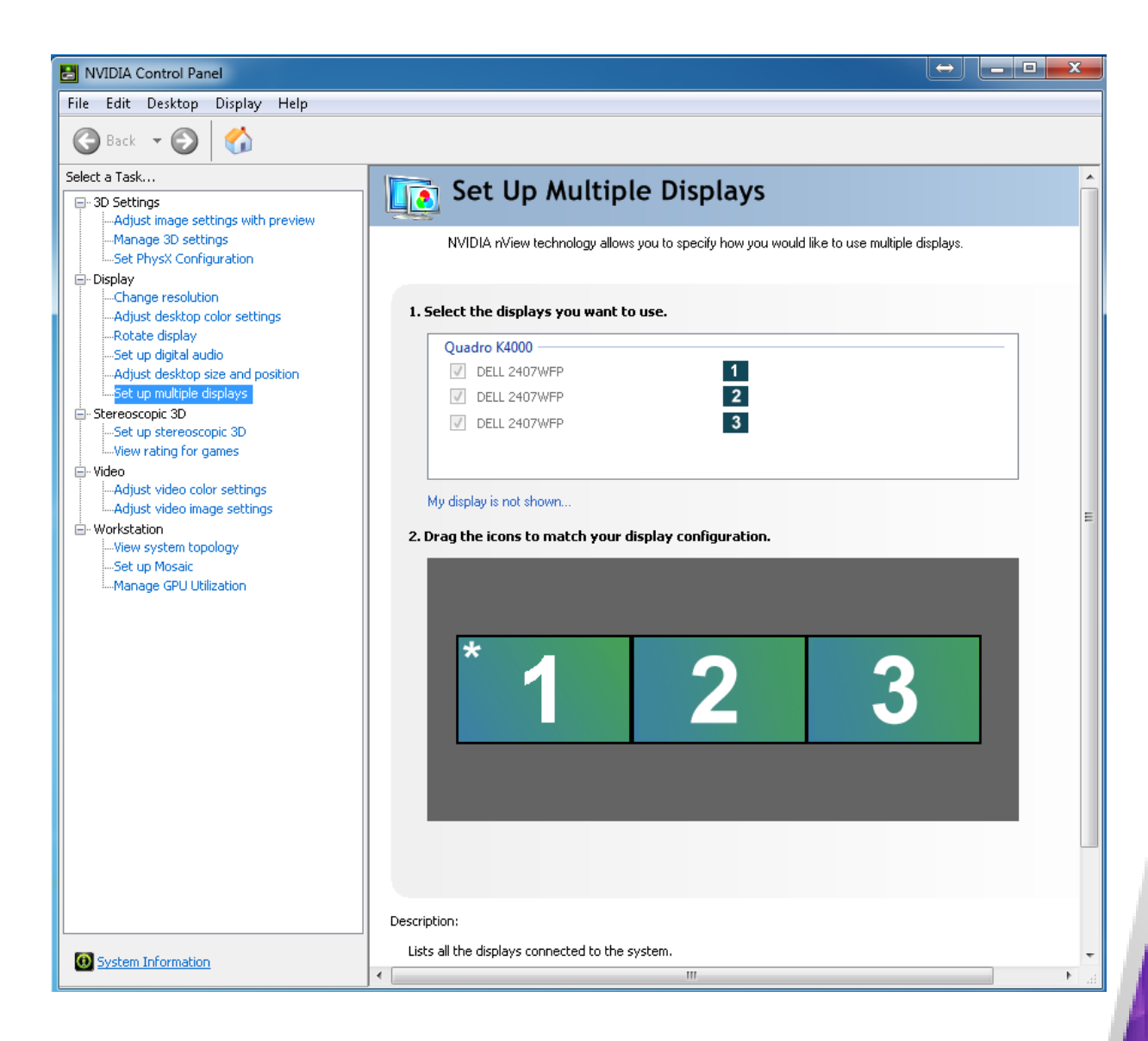

Launch Lyric 8.8 RU1 or above.

Click **Config** and select **Preferences.** 

On the **Windows** tab, check **Clone Canvas Window**. (The Preferences dialog shown here emphasizes only the Clone Canvas checkbox. It is not intended to recommend changes to any of the other settings.)

| references                                                                                                    | <b>—</b>                                                                                                    |  |  |
|----------------------------------------------------------------------------------------------------|----------------------------------------------------------------------------------------------------|--|--|
| CG Preferences Spelling Default Paths Animation Setti                                                                                       | ings Browser Alignment Windows Diagnostics                                                                                                    |  |  |
| Basic Windows<br>Scene Tree Properties<br>Scene Graph Keyframe Graph<br>Timeline Playlist<br>Macros Clip Control<br>Browser                 | Canvas<br>Display All Canvases<br>Lock Canvas Size and Position<br>Lock Viewport Sizes<br>Clone Canvas Window<br>Numeric Entry<br>Enable Numeric Keypad |  |  |
| <ul> <li>Use English Keyboard for Menu Input</li> <li>Use Right-side Modifier Keys as Accelerators</li> <li>Anchor Scene Windows</li> </ul> | Status Bar Info<br>Default -<br>Vpdate During Playback                                                                                                  |  |  |
|                                                                                                    | OK Help                                                                                                    |  |  |

#### If you are using LyricX.

## Click **Config** and select **Preferences.**

### On the Interface tab, check Clone Canvas Window. (The Preferences dialog shown here emphasizes only the Clone Canvas checkbox. It is not intended to recommend changes to any of the other settings.)

| Preferences                                                                                                    |                     |                                                                                          |                         |             | ×  |
|----------------------------------------------------------------------------------------------------|---------------------|------------------------------------------------------------------------------------------|-------------------------|-------------|----|
| CG Preferences Interface Import/Export                                                                                                    | Language            | Project Folder                                                                           | Timeline                | Diagnostics |    |
| Canvas         Safe Title         4:3 Title in 16:9         2D Text Frames         2D Text Frames         Selection Guides         Øbject Manipulator         3D Text Manipulator         Options         Disable Undo for 2D Text         Shift Page         Selected Objects         Node Export         Current Transition | View<br>View<br>VGA | s Bar Info<br>pdate During Pla<br>Menu<br>ighlight Pane on<br>Preview<br>Ione Canvas Wir | ayback<br>Hover<br>ndow |             |    |
|                                                                                                    |                     |                                                                                          |                         |             | ОК |

In both Lyric 8.8 RU1 and above and LyricX, you should now see duplicates of each preview channel of Lyric's canvas and the Lyric User Interface.

| E no los los los los los los los los los lo | Lyrc Canvas Preview Channel 2<br>FB 2 |  |
|---------------------------------------------|---------------------------------------|--|
|                                             |                                       |  |

#### You can now move the displays to the proper monitors and resize them to suit your case.

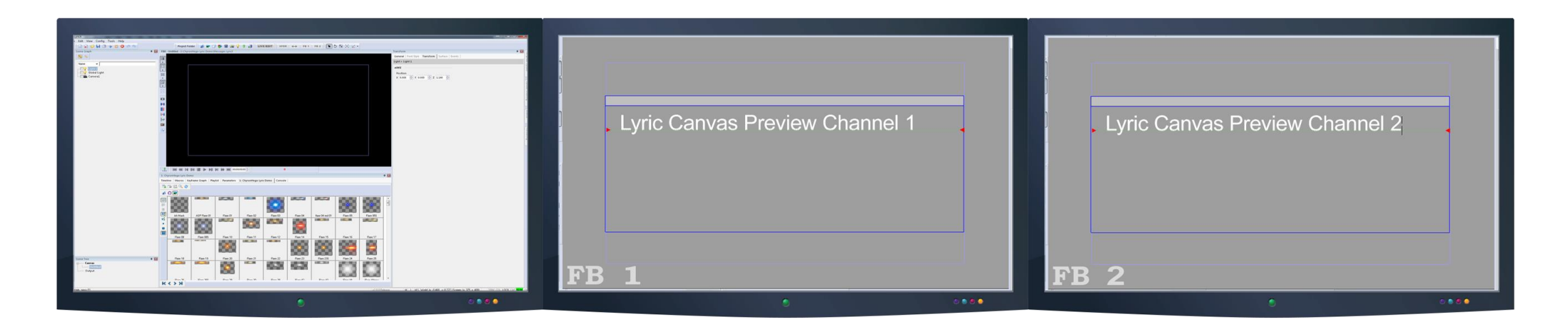

Lyric Clone Canvas 3 Monitor Display With 2 Independent Preview Channels

....

Print Scould Pauma Sco Lack Tread

Lyric User Interface

F2 F3 F4 F5 F6 F7 F8

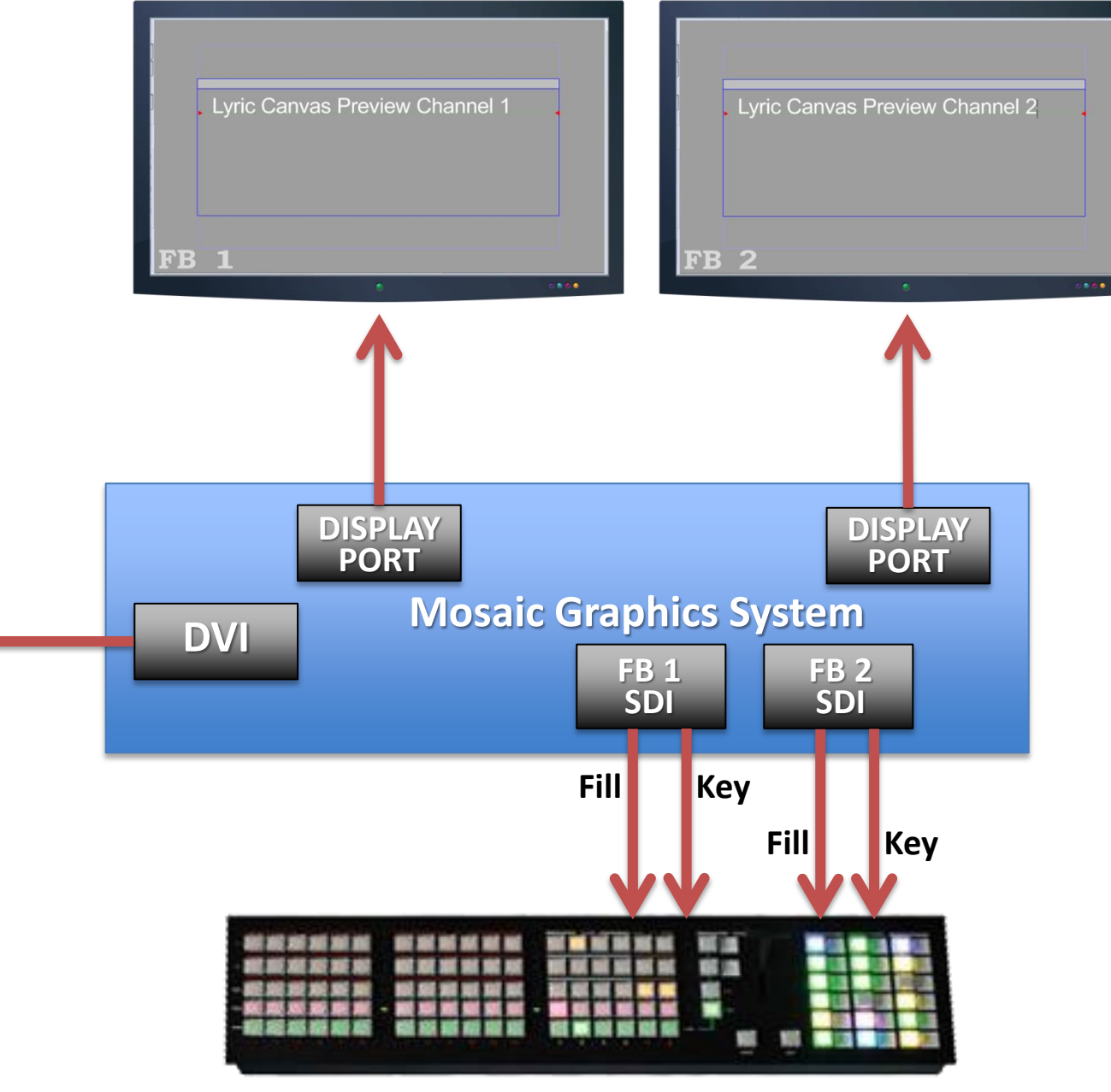

**Production Switcher**